# Turnieranmeldung und Durchführung mit nuTurnier

NuTurnier ist ein Online-Turnier-Programm, mit dem Tennisturniere komplett abgewickelt werden können. Von der Beantragung des Turnieres über Bestätigung, Veröffentlichung, Online-Anmeldung, Zulassung, Auslosung, SignIn, Platzbelegungsplanung, Ergebniserfassung sowie der Unterstützung der Finanzabwicklung und Ergebnisübermittlung an den DTB kann alles mit einer Software erfolgen. Es sind also keine Konvertierungen in andere Programme mehr nötig.

Für die Turnierdurchführung auf dem Tennisplatz ist hierfür ein Zugang zum Internet Voraussetzung.

## 1. der Turnierantrag

- wird grundsätzlich vom ausrichtenden Verein gestellt
- nur mit Anmeldung als Vereinsadministrator oder Turnieradministrator möglich
- → Turniere → neuer Turnierantrag
- Turniername und vorgesehenes Turnierdatum eintragen → Turnierantrag stellen
- Beachte!

Wird ein sich jährlich wiederholendes Turnier beantragt, den Turnierantrag unbedingt über "kopieren" erzeugen!

## Seite 1 – Allgemeine Daten

- Pflichtangaben sind:
  - Meldeschluss (Datum und Uhrzeit evtl. 23:59 Uhr eintragen)
  - o Auslosungstermin (Datum und Uhrzeit evtl. 23:59 Uhr eintragen)
  - Nenngeld (ohne DTB-Teilnehmerentgeld eintragen!)
  - o Ballmarke

| Allgemeine Daten                           |                                                                   |
|--------------------------------------------|-------------------------------------------------------------------|
| Turnierbezeichnung *                       | Testturnier                                                       |
| Vorgesehener Turniertermin *               | 01.06.2017 - 04.06.2017 (Format: 05.05.2006)                      |
| Vorgesehener Meldebeginn                   | (Format: 05.05.2006 12:30)                                        |
| Vorgesehener Meldeschluss *                | 29.05.2017 (Format: 05.05.2006 12:30)                             |
| Auslosungstermin *                         | 31.05.2017 [Format: 05.05.2006 12:30]                             |
| Online-Spielermeldung                      | aktivieren                                                        |
| Turnierart                                 |                                                                   |
| lest-lurnier<br>Altersbereich              | wird nicht veröffentlicht und fließt nicht in die LK Wertung ein. |
| Kategorie                                  | - ~                                                               |
| Sachpreise                                 |                                                                   |
| Gesamtpreisgeld                            | € ×                                                               |
| Nenngeld allgemein *                       | 25,00 € ∨                                                         |
| DTB RL-Status                              | DTB-Ranglistenstatus wird beantragt                               |
| DTB Turniernummer                          | (Wird bei Freigabe durch den Verband automatisch genereriert)     |
| LK-Wertung                                 | LK-Wertung wird beantragt.                                        |
| leam-wertung<br>Meisterschaften-Circuits   | Team-Wertung wird beantragt.                                      |
| Ballmarke *                                |                                                                   |
| Zusatzinfos und Hinweise                   |                                                                   |
|                                            |                                                                   |
|                                            | ii.                                                               |
| Zulassungskriterien                        |                                                                   |
|                                            |                                                                   |
| Turnier-Website für allgemeine Information |                                                                   |
| -                                          |                                                                   |

- weitere wichtige Angaben
  - o Online Spielermeldung nur mit diesem Haken ist eine Online-Spieleranmeldung möglich
  - o Altersbereich
    - o ist bei DTB-Ranglistenturnieren zwingend vorgeschrieben
    - dient der Filtermöglichkeit im Turnierkalender
       daher bei zwei Altersbereichen möglichst zwei getrennte Turnieranträge stellen
  - DTB-RL-Status kann nur bis 15. Oktober f
    ür DTB-Ranglistenturniere des Folgejahres beantragt werden Nach Genehmigung des RL-Status durch den Verband (Freigabe), erscheint hier auch die DTB Turniernummer.
  - LK-Wertung anklicken, wenn sie ein LK-Turnier durchführen möchten (reine Doppel und/oder Mixed-Turniere zählen nicht für die LK-Wertung!)
  - o Zusatzinfos und Hinweise auf der Homepage sichtbare Zusatzangaben als Info für die Teilnehmer
  - o Zulassungskriterien auf der Hompage sichbare Infos zur Zulassung
  - Turnier-Website Link zur Turnierhomepage

## Seite 2 – Zahlungsoptionen

- hier werden die Zahlungsoptionen für das Nenngeld festgelegt, die auch bei der Online-Anmeldung zur Auswahl stehen
- Barzahlung und/oder Überweisung sind hier zu favorisieren
- bei "Überweisung" ist die vollständige Angabe der Bankverbindung erforderlich

| 1. Allgemeine | e Daten 2. Zahlungsoptionen | 3. DTB-Teilnehmerentgelt | 4. Austragung                       | 5. Ansprechpartner | 6. Konkurrenzen |
|---------------|-----------------------------|--------------------------|-------------------------------------|--------------------|-----------------|
| Zahlun        | gsoptionen *                |                          |                                     |                    |                 |
| Zahlung       | zsmöglichkeiten             |                          | Barzahlung<br>Überweisung<br>Scheck | 5                  |                 |
| Bankve        | rbindung übernehmen:        | -                        |                                     | citiguig           |                 |
| Kontoin       | haber*                      |                          |                                     |                    |                 |
| BLZ*          |                             |                          |                                     |                    |                 |
| Bank*         |                             |                          |                                     |                    |                 |

## Seite 3 – DTB-Teilnehmerentgeld

- seit dem 1.4.2017 muss bei jedem DTB- oder LK-Turnier ein Teilnehmerentgeld pro Turnierteilnehmer an den DTB gezahlt werden
- an dieser Stelle müssen sie ihre Bankverbindung für ein SEPA-Lastschriftmandat angeben, mit dem der DTB ca.
   10 Tage nach Turnierende dieses Teilnehmernentgeld von ihrem Turnierkonto einzieht
- Achtung: bei vom STV veranstalteten Bezirks- oder Landesmeisterschaften wird hier das STV-Konto eingetragen
- bei Turnieren ohne DTB- oder LK-Wertung wird dieser Reiter übersprungen

| Bankverbindung übernehmen: | - ~                                                              |
|----------------------------|------------------------------------------------------------------|
| Kontoinhaber*              |                                                                  |
| BLZ*                       |                                                                  |
| Bank*                      |                                                                  |
| Kontonummer*               |                                                                  |
| BIC                        |                                                                  |
| IBAN                       |                                                                  |
|                            | Ritte prüfen Sie die IRAN, falls diese automatisch berechnet wur |

#### Seite 4 – Austragung

 Turniersteuerung – werden gleichzeitig auf einer Anlage mehrere Turniere ausgetragen (z.B. mehrere Altersbereiche), wird hier ein führendes Turnier ausgewählt, über das die Turniersteuerung (Platzbelegungsplanung) läuft und in dem auf die Daten der anderen Turniere zugegriffen werden kann Wenden sie sich bitte an die STV-Geschäftsstelle, die diese Einstellung vornehmen kann.

| Turniersteuerung                        |   |
|-----------------------------------------|---|
| Antragsnummer des<br>führenden Turniers |   |
| ramenaen ramena                         | ( |

- Austragungsort/Platzanlagen hier werden die Angaben zur Platzanlage des Turnieres einzutragen
- vorhandene Angaben aus den Vereinsinfos sind voreingestellt
   Wichtig: Tragen sie hier bitte unbeding die Anzahl der Plätze ein, da diese Zahl als Grundlage für die Platzbelegung während des Turnieres genutzt wird
- es können weitere Platzanlagen hinzugeügt werden

| Platzaniage       |                            |                            |                     |
|-------------------|----------------------------|----------------------------|---------------------|
|                   |                            |                            |                     |
| Bezeichnung *     | Tennisclub Pulsnitz e.V.   | Telefon Privat             |                     |
| Straße *          | Siegesbergstraße           | Telefon Geschäft           |                     |
| PLZ *             | 01896                      | Telefon Mobil              |                     |
| Ort *             | Pulsnitz                   | Fax                        |                     |
| Homepage          | http://www.tc-pulsnitz.de/ | Fax Geschäft               |                     |
|                   |                            | E-Mail                     |                     |
|                   |                            | Geo. Länge                 | 14,02200950         |
|                   |                            | Geo. Breite                | 51,18345000         |
| Belag             | bitte auswählen            | <ul> <li>✓ Sand</li> </ul> | gewählter Belagstyp |
| Anzahl der Plätze | 4                          |                            |                     |
|                   |                            |                            |                     |

### <u>Seite 5 – Ansprechpartner</u>

- Ansprechpartner/Verantwortlicher hier sind die Kontaktdaten des Gesamt-Turnierleiters/Ansprechpartners einzutragen
- über "Adresse übernehmen aus" kann aus allen Vereinsmitgliedern mit einer Zugangsberechtigung der Ansprechpartner ausgewählt werden – seine hinterlegten Adress- und Kommunikationsdaten werden dabei übernommen
- Kontakt für Meldung dies ist nur auszufüllen, wenn Anfragen zur Meldung über eine andere Person laufen sollen

|                            | , , , , ,                             |   | Abbrechen << Zurück           | Weiter >>              |
|----------------------------|---------------------------------------|---|-------------------------------|------------------------|
| Ansprechpartner / Verantwo | ortlicher *                           |   |                               |                        |
| Adresse übernehmen aus:    | Götz Prusas, Quertraße 6, 01896 Ohorn | ~ | Telefon Privat <sup>+</sup>   | 035955 41882           |
| Name*                      | Tennisclub Pulsnitz e.V.              |   | Telefon Geschäft <sup>+</sup> | 035955 77655           |
| Titel (z.B. Dr.)           |                                       |   | Telefon Mobil <sup>+</sup>    |                        |
| Vorname*                   | Götz                                  |   | Fax                           |                        |
| Nachname*                  | Prusas                                |   | Fax Geschäft                  |                        |
| Straße                     | Quertraße 6                           |   | E-Mail*                       | prusas@sportverbund.de |
| PLZ                        | 01896                                 |   |                               |                        |
| Ort                        | Ohorn                                 |   |                               |                        |
|                            |                                       |   |                               |                        |
| Kontakt für Meldung        |                                       |   |                               |                        |
| Adresse übernehmen aus:    | -                                     | ~ | Telefon Privat                |                        |
| Name                       |                                       |   | Telefon Geschäft              |                        |
|                            |                                       |   | Telefon Mobil                 |                        |
| Straße                     |                                       |   |                               |                        |
| Straße<br>PLZ              |                                       |   | Fax                           |                        |
| Straße<br>PLZ<br>Drt       |                                       |   | Fax<br>Fax Geschäft           |                        |

### <u>Seite 6 – Konkurrenzen</u>

- im ersten Feld geben sie die Konkurrenz an sie können dabei aus dem Altersbereich wählen, den sie unter "Allgemein Daten" angegeben haben
- für jede Konkurrenz ist "Einzel" oder "Doppel" zu wählen
- LK von bis definiert den LK-Rahmen, für den man sich bei dieser Kokurrenz anmelden kann
- Offen für gibt den Einzugsbereich an, aus dem sich Spieler anmelden bzw. teilnehmen dürfen sie können hier wählen zwischen [International] – [Deutschland] – [Südostdeutschland] – [Sachsen] – [Bezirk (C/D/L)]

Achtung! Wird hier nichts ausgewählt [-] ist nur die Anmeldung aus dem eigene Verein möglich (z.B. für Vereinsmeisterschaften)

- Spielsystem hier wird der voraussichtliche Modus eingetragen, der nachträglich geändert werden kann
- Nenngeld sie können hier unterschiedliche Nenngeldhöhen je Konkurrenz angeben
- Anmerkungen weitere Infos/Anmerkungen zur Konkurrenz (z.B. Kleinfeld)

| Konkurrenzen * |                                |             |               |                                |                           |          |           |      |
|----------------|--------------------------------|-------------|---------------|--------------------------------|---------------------------|----------|-----------|------|
|                |                                | Platzanlage | LK<br>von bis | offen für <sup>1)</sup>        | Spielsystem <sup>2)</sup> | Nenngeld | Anmerkung |      |
| Herren         | <ul> <li>✓ Einzel ✓</li> </ul> | Freiplatz 🗸 | 1 ~ 12        | ∽ Sachsen ∽                    | К.О.                      | ∽ 25 €   | Lös       | chen |
| Damen          | ∽ Einzel ∽                     | Freiplatz 🗸 | 1 ~ 23        | <ul> <li>✓ Sachsen </li> </ul> | К.О.                      | ∽ 25 €   | i         | chen |
| -              | <ul> <li>✓ Einzel ✓</li> </ul> | - ~         | - ~ -         | Bezirk Dresden                 | <ul> <li>K.O.</li> </ul>  | × 25 €   | Lõs       | chen |

## Seite 7 – Kontrolle

- hier können alle Eingaben der vorherigen Reiter überprüft und ggf. über "<<zurück" korrigiert werden
- einige Angaben können nachträglich nicht mehr korrigiert werden  $\rightarrow$  deshalb sorgfältig prüfen
- mit "Antrag absenden" wird der Turnierantrag an den Verband zur Kontrolle und Bestätigung geschickt
- die Veröffentlichung im Turnierkalender erfolgt erst, wenn der Verband das Turnier bestätigt und veröffentlicht hat
- eine Ausschreibung kann nur vom Verband online veröffentlicht werden schicken sie also ihre Ausschreibung an den verantwortlichen Bearbeiter (siehe STV-Bestimmungen für DTB- und LK-Turniere)

## Im Turnieradministrationsbereich wird der aktuelle Turnierstatus angezeigt.

| Status:<br>Prüfung beim Verband: | der Turnierantrag liegt dem STV vor und wird geprüft                                                                     |
|----------------------------------|----------------------------------------------------------------------------------------------------|
| freigegeben:                     | das Turnier wurde vom Verband zur Turnierdurchführung freigegeben                                                        |
| veröffentlicht:                  | das Turnier ist im Turnierkalender veröffentlicht                                                                        |
| in Arbeit:                       | das Turnier wurde kopiert, es sind aber noch Änderungen vorzunehmen – es ist noch nicht beim STV beantragt               |
| zur Korrektur:                   | das Turnier wurde vom Verband nicht bestätigt/freigegeben – es sind noch<br>Korrekturen durch den Ausrichterverein nötig |

| Datum                        | DTB<br>Turniernr. | Turnier                                                                                                    | Antragsteller | Status                  |          |
|------------------------------|-------------------|----------------------------------------------------------------------------------------------------|---------------|-------------------------|----------|
| 04.11.2017 bis<br>05.11.2017 | 16178917          | Sächsische Hallen-Landesmeisterschaften der Junioren U14 (nur Sachsen)<br>(Antrag bearbeiten)                                                                  | Ute Prusas    | Prüfung beim<br>Verband | Kopieren |
| 25.11.2017 bis<br>26.11.2017 | 16181517          | Sächsische Hallen-Landesmeisterschaften der Junioren U11 (nur Sachsen)<br>(Antrag bearbeiten)                                                                  | Ute Prusas    | Prüfung beim<br>Verband | Kopieren |
| 02.12.2017 bis<br>03.12.2017 | 16176417          | Sächsische Hallen-Landesmeisterschaften der Junioren U16 (nur Sachsen)<br>(Antrag bearbeiten)                                                                  | Ute Prusas    | Prüfung beim<br>Verband | Kopieren |
| 08.12.2017 bis<br>10.12.2017 | 16175017          | Sächsische Hallenmeisterschaften der Aktiven 2016 (Kopie aus 2016/2017)<br>Bitte vergessen Sie nicht, die Turnierbezeichnung zu ändern!<br>(Antrag bearbeiten) | Ute Prusas    | in Arbeit               | Kopieren |
| 26.01.2018 bis<br>28.01.2018 |                   | 20. Offene Sächsische Ski- und Tennis - Meisterschaften<br>(Antrag bearbeiten)                                                                                 | Ute Prusas    | freigegeben             | Kopieren |

# 2. Turnierbearbeitung zur Vorbereitung des Turnieres

Freigegebene bzw. veröffentlichte Turniere können vom Ausrichter bearbeitet werden. Wählen sie ein Turnier durch Anklicken des Namens aus.

# 2.1. die Übersichtsseite

| <b>nuTurnier <sub>n</sub>.</b><br>Übersicht           | eues Testlurnier / Spieler wählen                        |                                                                                 |                                                                           | Spielersuche Q 🌣 📀        | 1 | # |
|-------------------------------------------------------|----------------------------------------------------------|---------------------------------------------------------------------------------|---------------------------------------------------------------------------|---------------------------|---|---|
| Allg                                                  | emeine Daten Ansprechpartner                             | Zahlungsarten Platzanlagen                                                      | Statistik                                                                 |                           |   |   |
| Status<br>Meldeschluss<br>Auslosungste<br>Vorgesehene | Test<br>Mo. 29<br>rmin Mi. 31.<br>r Turniertermin Do. 01 | Turnier<br>.05.2017 20:00 Uhr<br>.5.2017 18:00 Uhr<br>.06.2017 - So. 04.06.2017 | <ul> <li>Sächsischer Tennis Verband e.V.</li> <li>Peter Janosi</li> </ul> |                           |   |   |
| Konkurre                                              | enzen                                                    | Werkzeuge                                                                       | Veröffentlichungen                                                        | PDFs                      |   |   |
| M00<br>Herren                                         | Einzel LK1 - LK10, K.O., offen für<br>Deutschland        | Meldung 11 Zulassung                                                            |                                                                           | 🖺 Meldungen 📑 Zulassungen |   |   |
|                                                       | Hauptfeld 16er KO                                        | Auslosung 3/15 Ergebnisse                                                       | Tableau 🕈 Termine                                                         | Tableau                   |   |   |
|                                                       | Qualifikation 1 8 Spieler in 2 Gruppen                   | Auslosung 0/0 Ergebnisse                                                        | Tableau Termine                                                           | Tableau                   | J |   |
| W00<br>Damen                                          | Einzel LK1 - LK20, K.O., offen für<br>Deutschland        | Meldung 10 Zulassung                                                            |                                                                           | 🖺 Meldungen 📔 Zulassungen |   |   |

## **Die Kopfleiste**

| nuTurnier Deersturnier / Spieler wählen Spielersuche Q 🌣 🕑 👤 | ŧ |
|--------------------------------------------------------------|---|
|--------------------------------------------------------------|---|

### Seitentitel

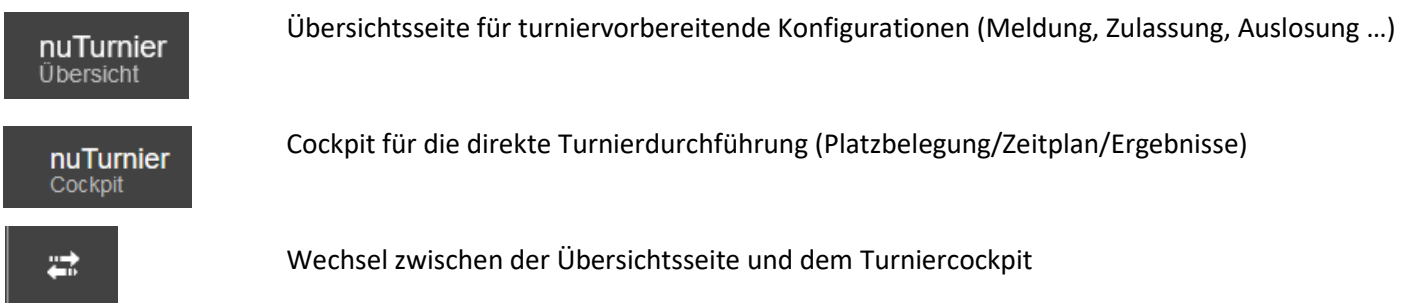

### Titel des Turnieres

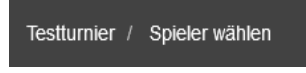

Anzeige des Turniertitels und die aktuelle Navigation (auf welcher Seite man gerade ist) mit dem Klick auf den Turniertitel gelangt man immer wieder auf diese Übersichtsseite zurück

#### Spielersuche

Spielersuche

Allgemeine Suche aller Spieler des Turnieres → Schnellzugriff auf Kontaktdaten und alle turnierrelevanten Infos

In dieser Übersicht finden sie:

- Persönliche Daten
- Notizfunktion
- Turnierrelevante Daten

Q

- Nenngeldverrechnung
- ٠

| Janosi Pe                    | eter (LK12)                   |         |                       |                     | ×       |
|------------------------------|-------------------------------|---------|-----------------------|---------------------|---------|
| TV 1990 Gro                  | oßenhain, Sächsisc            | her Ter | nnis Verband e.V.     |                     |         |
| geb.<br>ID-Nr:<br>Vereinsnr: | 18.09.1982<br>18202439<br>218 |         | LK/DGR:<br>Rangliste: | LK12<br>coming soon |         |
| 🔀 jugend                     | wart@stv-tennis.de            |         | 📞 Mobil:              | 0152 / 08611757     |         |
| Notizen                      |                               |         |                       |                     |         |
| Herren E                     | inzel                         |         |                       |                     | SignIn  |
| Hauptfeld                    | /<br>%F                       |         | [Qualifikant]         |                     | 4 DA    |
| Nenngel                      | dverrechnung                  |         |                       |                     |         |
| (-)                          |                               | 05.6    | •                     | Verreebnet          | ~       |
| Herren Einz                  | 201                           | 25€     | U                     | verrechnet          |         |
|                              |                               |         |                       | Sc                  | hließen |

Im oberen Bereich finden sie neben ID-Nummer, LK und Vereinsnummer auch die vom Spieler angegebene Kontaktdaten.

| Janosi Peter (LK12)<br>TV 1990 Großenhain, Sächsischer Tennis Verband e.V. |                                  |                       |                     |  |  |  |  |  |  |
|----------------------------------------------------------------------------|----------------------------------|-----------------------|---------------------|--|--|--|--|--|--|
| geb.<br>ID-Nr:<br>Vereinsn                                                 | 18.09.1982<br>18202439<br>r: 218 | LK/DGR:<br>Rangliste: | LK12<br>coming soon |  |  |  |  |  |  |
| 🔀 jugeno                                                                   | dwart@stv-tennis.de              | 📞 Mobil:              | 0152 / 08611757     |  |  |  |  |  |  |

Die Notizfunktion öffnen Sie mit dem Stift rechts.

| Notizen                           | ×H |
|-----------------------------------|----|
| Anreise Freitag - Start ab 18 Uhr |    |
| X Abbrechen H Speichern           |    |

Im unteren Bereich können sie die Bazahlung des Nenngeldes dokumentieren und ggf. eine Quittung für diesen Spieler ausdrucken.

| Herren Einzel        |     |      | SignIn                 |
|----------------------|-----|------|------------------------|
| Nenngeldverrechnung  |     |      | ×                      |
| (-)<br>Herren Einzel | 25€ | 0    | Nicht Verrechnet       |
| Herren Einzel        |     | 25 € | offen                  |
| Bar                  |     |      | Abrechnen und Quittung |

### Werkzeuge

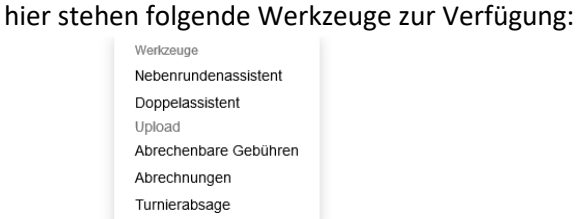

Nebenrundenassistent

Erstellung der Nebenrunde während des Turnieres nach erster Runde →Erzeugung der Melde- und Zulassungsliste der Nebenrunde inklusive Auslosung

• Doppelassistent

Erstellung einer Doppelkonkurrenz zu einer bestehenden Einzelkonkurrenz

- Upload von Ausschreibung und bis zu 2 weiteren Dokumenten steht nur dem Verband zur Verfügung
- Abrechenbare Gebühren Übersicht aller abrechenbaren Gebühren des Turnieres Verrechnung kann eingetragen werden
- Abrechnungen
   Nenngeld-Dokumentation → Quittungen können erzeugt werden
- Turnierabsage nur Kennzeichnung im Turnierkalender – es erfolgt keine Absage an die Spieler

### Downloads

۲

hier stehen folgende Downloads zur Verfügung:

- Export DTB-XML-Format (für z.B. EFT-Turnierprogramm)
- Spieleranmeldungen (csv-Format =Excel) alle Kontaktdaten der Teilnehmer
- Meldeliste (PDF)
- Sign-In-Liste (PDF)
- Terminliste (PDF)

### Abmeldung

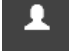

Wenn man sich hier abmeldet, gelangt man auf diese Anmeldeseite. Hier ist die Turniernummer des Turnieres angegeben und wenn sie sich über diese Seite neu anmelden, gelangen sie direkt zu diesem Turnier.

→Tipp: Legen sie sich diese Seite unter den Favoriten ab und so gelangen sie schneller zu ihrem aktuellen Turnier!

| nuTurnier<br>Software für Turnierveranstalter                                                                                   |  |
|----------------------------------------------------------------------------------------------------|--|
| Anmeldung                                                                                                    |  |
| pickhardt                                                                                                    |  |
|                                                                                                    |  |
| 380675                                                                                                    |  |
| BigBang Open 2017                                                                                                    |  |
| Anmelden                                                                                                    |  |
| Ihre Sitzung wurde beendet. Bitte melden Sie sich<br>erneut mit Ihren nuLiga Zugangsdaten an.                                   |  |
| Verwenden Sie für die Anmeldung zu nuTurnier die<br>personalisierten Zugangsdaten, die Sie von Ihrem<br>Verband erhalten haben. |  |

## <u>Turnier – Übersicht</u>

| A                                     | Allgemeine Daten                             | Ansprechpartner                                     | Zahlungsarten                                                                       | Platzanlagen | Statistik                                                                  |
|---------------------------------------|----------------------------------------------|-----------------------------------------------------|-------------------------------------------------------------------------------------|--------------|----------------------------------------------------------------------------|
| Status<br>Meldes<br>Auslosi<br>Vorges | chluss<br>ungstermin<br>ehener Turniertermin | <mark>⊘vero</mark><br>So. 11.<br>Di. 13.<br>Fr. 16. | offentlicht LK DB<br>.06.2017 23:59 Uhr<br>06.2017 16:00 Uhr<br>06.2017 - So. 18.06 | .2017        | <ul> <li>Sächsischer Tennis Verband e.V.</li> <li>Frank Liebich</li> </ul> |

Über die Reiter oben gelangen sie auf die einzelnen Bereiche ihres Turnierantrages, dessen Angaben sie zum Teil noch bearbeiten/ändern können (Einzelheiten - siehe auch Turnierantrag). Nutzen sie dafür den "Bearbeitungsstift" rechst oben.

| •      | Allgemeine Daten    | Ansprechpartner | Zahlungsarten | Platzanlagen                     | Statistik |  |
|--------|---------------------|-----------------|---------------|----------------------------------|-----------|--|
| Chem   | nnitzer TC Küchwald |                 | <b>^</b>      | Chemnitzer TC K<br>Sechserweg 15 | Küchwald  |  |
| TG St  | tadtpark Chemnitz   |                 | _             | 09113 Chemnitz                   |           |  |
| TSV II | FA Chemnitz         |                 |               |                                  |           |  |

• Status hier sehen sie den aktuellen Turnierstatus farblich gekennzeichnet

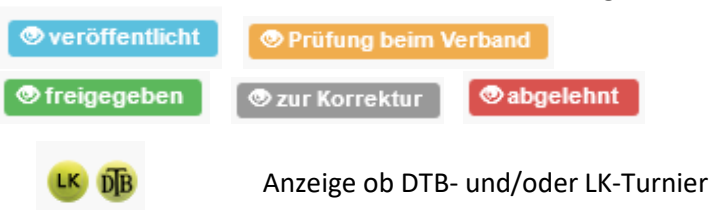

- wichtige Turniertermine
- Ausrichter
   Ausrichter
- Turneransprechpartner
   Image: Second second second

## Konkurrenzen - Übersicht

Meldung 0

|               |                                              | Werkzeuge                                | Veröffentlichungen          | PDFs                        |  |  |  |
|---------------|----------------------------------------------|------------------------------------------|-----------------------------|-----------------------------|--|--|--|
| M00<br>Herren | Einzel Kat. A-6, K.O., offen für Deutschland | Meldung 0 Zulassung                      | Meldungen     Ø Zulassungen | 🖺 Meldungen 📄 Zulassungen   |  |  |  |
| W00<br>Damen  | Einzel Kat. A-6, K.O., offen für Deutschland | Meldung 0 Zulassung                      | ♥ Meldungen ♥ Zulassungen   | La Meldungen La Zulassungen |  |  |  |
| W00<br>Damen  |                                              | Altersklasse                             |                             |                             |  |  |  |
| Einzel Kat.   | A-6, K.O., offen für Deutschland             | Konkurrenzinformatione                   | n                           |                             |  |  |  |
|               |                                              | Melde- und Zulassungsliste je Konkurrenz |                             |                             |  |  |  |

Zu Beginn sind die Melde- und Zulassungslisten leer (weiß/grau markiert) Später wird der Bearbeitungsstand durch farbliche Markierungen auf den ersten Blick sichtbar

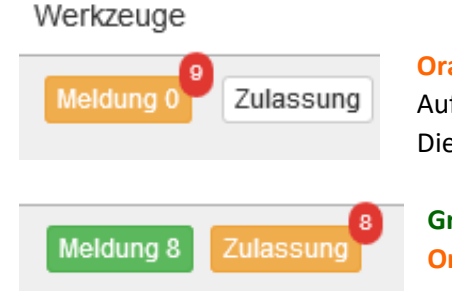

Zulassung

Orange = hier müssen sie etwas tun Auf der Liste der ungeprüften Meldungen befinden sich 9 Spieler Diese müssen geprüft und auf die richtige Meldeliste verschoben werden

**Grün** = Bearbeitung der Meldung ist fertig **Orange** = geprüfte Meldungen wurden auf die Zulassungsliste geschoben; diese muss noch bearbeitet werden

## Veröffentlichung der Melde- und/oder Zulassungsliste

über den Bereich Veröffentlichungen steuern sie die Veröffntlichung der Melde- bzw. Zulassungslisten im Turnierkalender

dies ist erst möglich, wenn der verband das Turnier freigegeben hat

| Veröffentlichungen      | Herren Einzel   |                                                                                                    |
|-------------------------|-----------------|----------------------------------------------------------------------------------------------------|
| Meldungen Ø Zulassungen | Meldeliste      | <ul> <li>nicht veröffentlichen</li> <li>veröffentlichen</li> </ul>                                    |
|                         | Zulassungsliste | <ul> <li>nicht veröffentlichen</li> <li>vorläufig veröffentlichen</li> <li>veröffentlichen</li> </ul> |
|                         | Anmerkung       | Anmerkung zur Konkurrenz                                                                              |

Wurden die Melde- und/oder Zulassungsliste veröffentlicht, ist dies auch farblich an der blauen Markierung zu sehen

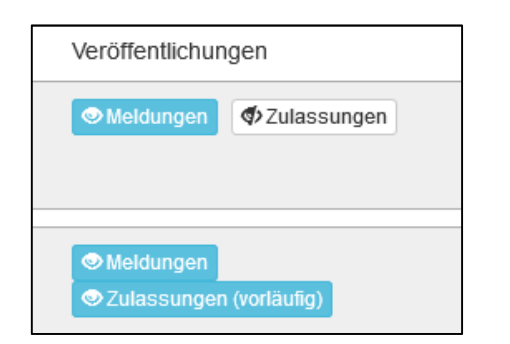

## PDF-Melde- und Zulassungsliste

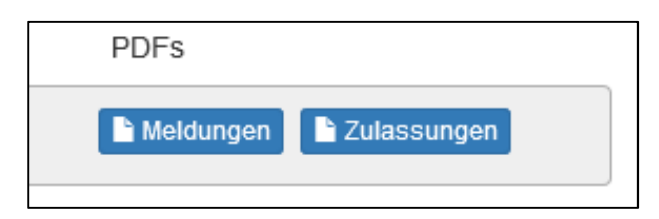

• hier haben sie jederzeit Zugriff auf die aktuellen PDF-Meldeund Zulassungslisten

• später im Turnierverlauf wird ihnen hier auch das pdf-Tableau angeboten

## 2.2. Konkurrenzen – Bearbeitung der Anmeldung

die Meldung einer Konkurrenz erreichen sie mit dem Klick auf "Meldung"

- Prüfung auf zeitgleiche Turnieranmeldungen es erfolgt eine automatische Prüfung, ob die gemeldeten Spieler zeitgleich bei einem anderen Turnier angemledet sind – eventuelle Doppelmeldungen werden hier im oberen Bereich angezeigt
- Anmeldungen nicht geprüfter Spieler

  - direkte Anmeldungen über mybigpoint landen nach Prüfung direkt auf der Meldeliste und werden werden sofort veröffentlicht
  - über "Anmeldung hinzufügen" können sie als Turnierveranstalter hier weitere Anmeldungen zur Liste der ungeprüften Spieler hinzufügen
- Meldeliste

•

 Online-Anmeldungen über mybigpoint, bei denen die automatische Pr
üfung (Alter, Geschlecht, Region, LK-Bereich) kein Problem bei der Zuordnung zu der Disziplin erkennt, werden gleich auf "richtige" Meldeliste gesetzt

|   | s wurden keine zeitgle                                         | ichen Teilnahmer     | v/Anmeldunger | 1 der : | Spielen | -Innen in and | eren Turnieren g | etunden.                           |           |                                     |          |
|---|----------------------------------------------------------------|----------------------|---------------|---------|---------|---------------|------------------|------------------------------------|-----------|-------------------------------------|----------|
| A | nmeldungen nicht (                                             | geprüfter Spiele     | r, Damen Ein  | zel     |         |               |                  |                                    |           |                                     |          |
| _ | Anmeldung                                                      | Name, Von            | name          | G       | eburts  | datum         | ID-Nummer        | Verein                             |           |                                     | Ð        |
|   | 07.05.2017 09:59                                               | Fenk, Julia          |               | 2)      | 7.06.19 | 89            | 28902467         | Vogtländischer TC 1892 Reichenbach | (STV/138) | )                                   |          |
| 1 | 07.05.2017 09:59                                               | Helimich, N          | atalle        | 25      | 9.01.20 | 00            | 20000060         | TC Rot-Welß Naunhof (STV/329)      |           |                                     |          |
|   | 07.05.2017 09:58                                               | Herrmann, I          | Martene       | 0       | 1.01.19 | 98            | 29851830         | TC BW Dresden-Blasewitz (STV/210)  |           |                                     |          |
|   | 07.05.2017 09:58                                               | Schöner, Cl          | hristina      | 15      | 3.10.19 | 98            | 29800207         | TC BW Dresden-Blasewitz (STV/210)  |           |                                     |          |
| 1 | 07.05.2017 10:01                                               | Schulz, Mar          | nuela         | 02      | 2.08.19 | 93            | 29300363         | TC Rosenthal (STV/320)             |           |                                     |          |
|   | 07.05.2017 10:01                                               | Schwarz, El          | isabeth       | 2)      | 7.08.19 | 94            | 29400516         | USV TU Dresden e.V Abt. Tennis (S  | TV/241)   |                                     |          |
| 1 | 07.05.2017 10:00                                               | Werner, Lo           | ulsa          | 24      | 1.09.19 | 92            | 29200380         | TC Bad Weißer Hirsch Dresden (STV/ | 208)      |                                     |          |
| M | pieler pruten und aufr<br>leideliste Damen Ei<br>Name, Vorname | nzəl<br>Geburtsdatum | Geschlecht    | LK      | DGR     | ID-Nummer     | Verein           |                                    | Signin M  | eklung(en) koscho<br>Meldung/Person | яп<br>(1 |
| 1 | 1 Lächler, Lina                                                | 08.08.1999           | w             | LK1     | 187     | 29900140      | ETC Crimmitsch   | hau e.V Abl. Tennis (STV/118)      |           | k.A./nuLiga                         |          |
| _ | 2 Nestler, Antje                                               | 13.12.1989           | w             | LK7     | 1       | 28902971      | SV 1919 Grimm    | na e.V Abt. Tennis (STV/309)       | 1         | k.A./nuLiga                         |          |
| 2 |                                                                |                      |               |         |         |               |                  |                                    |           |                                     |          |

• über "Spieler prüfen und aufnehmen" werden ungeprüfte Spieler auf die Meldeliste übernommen

## Spielerdaten bearbeiten:

- mit einem Klick auf den Namen in der Meldeliste können die Spielerdaten angezeigt und bearbeitet werden
- ebenso kann hier eine Bemerkung zu dem Spieler hinzugefügt werden

| 4   | Lächler, Lina                                                                                                    | 08.08.1999                                                  | W                | LK1 ~ 187          | 29900140   | ETC Crimmitschau e.V.                |
|-----|----------------------------------------------------------------------------------------------------|-------------------------------------------------------------|------------------|--------------------|------------|--------------------------------------|
| 5   | Nestler, Antje                                                                                                    | 13.12.1989                                                  | W                | LK7 ~ -            | 28902971   | SV 1919 Grimma e.V /                 |
|     | Detail zur Turnieran<br>Adresse: <i>PLZ Ort</i> ,<br>Tel. m: -, Tel. P: -, T<br>E-Mail: -<br>bearbeiten<br>Bemerkungen: - B | nmeldung von »Ne<br><i>Strasse</i><br>el. G: -<br>earbeiten | estler, Antje« , | erfolgt am 07.05.2 | 2017 10:02 |                                      |
|     | Spieler 1: Nestler, /                                                                                                    | Antje Ersetzen                                              |                  |                    |            |                                      |
| ☑ 6 | Sachs, Luise                                                                                                    | 25.11.1998                                                  | W                | LK1 ~ 235          | 29850054   | Leipziger Sport Club 19<br>(STV/313) |

#### Aktionen

- über "Aktionen" unterhalb der Meldeliste können ausgewählte Spieler
  - > in andere Konkurrenzen verschoben werden (Konkurrenz wechseln)
  - > in eine weitere Konkurrenz eingefügt werden z.B. in eine Doppelkonkurrenz (in Konkurrenz kopieren)
  - SignIn-Markierung gesetzt bzw. wieder entfernt werden

| □ 9 S<br>C | chöner,<br>hristina                 | 13.10.1998      | W |           | LK1 | ~ 372 | 29800207 |
|------------|-------------------------------------|-----------------|---|-----------|-----|-------|----------|
| 🗌 10 V     | /erner, Louisa                      | 24.09.1992      | W |           | LK3 | ~ -   | 29200380 |
| Aktionen   | -                                   |                 | ~ | Ausführen |     |       |          |
| gelösch    | Konkurrenz wech<br>In Konkurrenz ko | nseln<br>pieren |   |           |     |       |          |

#### Spieler löschen

- Spieler können von beiden Meldelisten gelöscht werden Sie werden dann auf die Liste der gelöschten Spieler verschoben, die man sich anzeigen lassen kann
- von hier aus kann die Meldung der Spieler wieder hergestellt werden oder sie können endgültig gelöscht werden

| g | elöschte Meldungen a   | usblenden (2) |            |    |     |           |                                            |                       |   |
|---|------------------------|---------------|------------|----|-----|-----------|--------------------------------------------|-----------------------|---|
|   | Name, Vorname          | Geburtsdatum  | Geschlecht | LK | DGR | ID-Nummer | Verein                                     | SignIn Meldung/Person | Ť |
|   | Lächler, Lina          | 08.08.1999    | w          | -  | -   | 29900140  | ETC Crimmitschau e.V Abt. Tennis (STV/118) |                       |   |
|   | Nestler, Antje         | 13.12.1989    | w          | -  | -   | 28902971  | SV 1919 Grimma e.V Abt. Tennis (STV/309)   |                       |   |
| M | eldung wiederherstelle | en            |            |    |     |           |                                            | endgülig löscher      | n |

## 2.3. Zulassung – "Felder konfigurieren / Zulassungslisten erstellen"

die Zulassung einer Konkurrenz erreichen sie mit dem Klick auf "Zulassung"

## 1. Einfügen der gemeldeten Spieler auf die Zulassungsliste über "Neue Meldungen einfügen"

Hinweis: Es wurden 9 Meldungen noch nicht auf die Zulassungsliste übernommen. Neue Meldungen einfügen

Werden Spieler zu einem späteren Zeitpunkt angemeldet, müssen sie hier dann nachträglich noch in die Zulassungsliste übernommen werden.

## 2. Felder konfigurieren

Hier wirde der Spielmodus für die jeweilige Konkurrenz festgelegt. Dabei werden hier nur Modi angeboten, die für die Ranglistenwertung akzeptiert werden.

| 1. Konfiguration der Felo | ler                                                                             |                                               |         |
|---------------------------|---------------------------------------------------------------------------------|-----------------------------------------------|---------|
| ₽                         | Modus                                                                           | Zulassungsliste                               | Ŵ       |
| Hauptfeld ~               | -                                                                               | Erstellen                                     | Löschen |
| Hinweis: Es wurden 10 N   | K.O.<br>Kästchen<br>Tagesturnier (Gruppensystem)<br>Tagesturnier (Spiralsystem) | ungsliste übernommen. Neue Meldungen einfügen |         |

## **KO-System**

| -         | Modus | Feldgröße | Wildcards | Qualifikanten | Rasten | Direkt-<br>Annahmen | Gesetzte | Spiel<br>um<br>Platz<br>3 | Zulassungsliste | Ť |
|-----------|-------|-----------|-----------|---------------|--------|---------------------|----------|---------------------------|-----------------|---|
| Hauptfeld | K.O.  | 16 🗸      | 0         | 0             | 0 (16) | 16                  | 2        |                           | Aktualisieren   |   |

Es wird immer mit der Konfiguration des Hauptfeldes begonnen. Später können hier auch Qualifikationen oder eine Nebenrunde (siehe Nebenrundenassisten unter "Werkzeuge") eingefügt und konfiguriert werden.

### Feldgröße

Die gewünschte Feldgröße ist im Dropdownmenü auswählbar.

#### Wildcards:

Anzahl der Wildcards

### Qualifikation

Die Anzahl der Qualifikanten kann erst nach der Anlage einer Qualifikation eingetragen werden

### Rasten

Die Eingabe der Rasten ist nur erforderlich, wenn Qualifikation gespielt wird und die Rasten nicht vollständig besetzt sind. Ansonsten werden die Rasten automatisch berechnet.

## Gesetzte

Eintragung der Anzahl der gesetzten Spieler. Die Anzahl der zu setzenden Spieler bei bestimmten Feldgrößen wird automatisch entsprechend DTB-Turnierordnung §30 vorgegeben

## **Kleines Finale**

Hier kann das Spiel um Platz 3 angelegt werden.

### Zulassungsliste

Über "Anzeigen" oder "Aktualisieren" wird ihnen die Zulassungsliste angezeigt

|      | Setzung | Name, Vorname             | Jhg. | LK   | DGR | Reihung | Hauptfeld    | Wildcard |        | ID-Nummer | Verein                                                     | Ausfall |
|------|---------|---------------------------|------|------|-----|---------|--------------|----------|--------|-----------|------------------------------------------------------------|---------|
| 1    | (1)     | Völker, Thomas            | 1985 | LK7  | -   | 1       | $\checkmark$ | -        | $\sim$ | 18501855  | TC BW Dresden-Blasewitz (STV/210)                          |         |
| 2    | (2)     | Rische, Thomas            | 1960 | LK10 | -   | 2       | $\checkmark$ | -        | ~      | 16001747  | SG Leipziger Verkehrsbetriebe e.V Abt.<br>Tennis (STV/317) |         |
| 3    | (3)     | Liebich, Frank            | 1951 | LK11 | -   | 3       | $\checkmark$ | -        | ~      | 15100100  | 1. TC Waldheim (STV/336)                                   |         |
| 4    |         | Henker, Uwe               | 1961 | LK12 | -   | 4       | $\checkmark$ | -        | ~      | 16101494  | USV TU Dresden e.V Abt. Tennis (STV/241)                   |         |
| 5    |         | Janosi, Peter             | 1982 | LK12 | -   | 5       | $\checkmark$ | _        | ~      | 18202439  | TV 1990 Großenhain (STV/218)                               |         |
| 6    |         | Lindner, Gerd             | 1952 | LK14 | -   | 6       | $\checkmark$ | _        | ~      | 15202318  | TC Blau-Weiß Leipzig (STV/324)                             |         |
| 7    |         | Dausend, Rainer           | 1946 | LK16 | -   | 7       | $\checkmark$ | -        | ~      | 14600477  | TC BW Dresden-Blasewitz (STV/210)                          |         |
| 8    |         | Neubert, Klaus-<br>Dieter | 1943 | LK23 | -   | 8       |              | -        | ~      | 14302972  | 1. TC Zwickau (STV/144)                                    |         |
| 9    |         | Prusas, Götz              | 1961 | LK14 | -   | 9       | $\checkmark$ | -        | ~      | 16162080  | Tennisclub Pulsnitz e.V. (STV/229)                         |         |
| - 10 | -       | -                         |      |      |     |         |              |          |        |           |                                                            |         |
| - 11 | -       | -                         |      |      |     |         |              |          |        |           |                                                            |         |
| - 12 | -       | -                         |      |      |     |         |              |          |        |           |                                                            |         |
| - 13 | -       | -                         |      |      |     |         |              |          |        |           |                                                            |         |
| - 14 | -       | -                         |      |      |     |         |              |          |        |           |                                                            |         |
| - 15 |         | [Qualifikant]             |      |      |     |         |              |          |        |           |                                                            |         |
| - 16 |         | [Qualifikant]             |      |      |     |         |              |          |        |           |                                                            |         |

### Einstellung der Reihungskriterien über das Aktionsmenü

Über das Aktionsmenü unterhalb der Zulassungsliste kann die Reihung für die Zulassungsliste eingestellt werden.

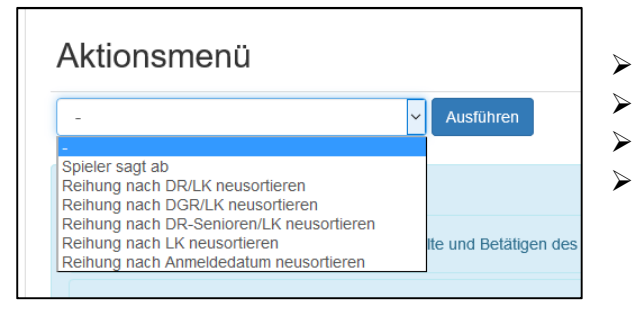

- Reihung nach DR/LK
- Reihung nach DGR/LK
- Reihung nach DR-Senioren/LK  $\rightarrow$  Senioren-Turniere
- Reihung nach LK
- $\rightarrow$  Aktiven-Turniere
  - → Jugend-Turniere

  - $\rightarrow$  LK-Turniere

### Kontrolle → Speichern

Ist die Zulassungsliste gespeichert erscheint der Button "Auslosung" bei beiden Feldern

## 3. eventuell Qualifikation einfügen

Ist das Hauptfeld angelegt, kann auch eine eventuelle Qualifikation erstellt werden. Diese wird dann analog zum Hauptfeld konfiguriert.

| <b>A</b>        | Modus   | Feldgröße  | Wildcards                       | Qualifikanten | Rasten | Direkt-<br>Annahmen | Gesetzte | Spiel<br>um<br>Platz<br>3 | Zulassungsliste |
|-----------------|---------|------------|---------------------------------|---------------|--------|---------------------|----------|---------------------------|-----------------|
| Hauptfeld       | K.O.    | 16 ~       | 0                               | 0             | 0 (7)  | 16                  | 2        |                           | Anzeigen        |
| Qualifikation 1 | in frei | en Gruppen | <ul> <li>✓ Ersteller</li> </ul> |               |        |                     |          |                           |                 |

## Ist die Zulassung abgeschlossen, erscheinen die "Auslosungsbutton" für jedes Feld:

|               |                                                   | Werkzeuge                | Veröffentlichungen        | PDFs                      |
|---------------|---------------------------------------------------|--------------------------|---------------------------|---------------------------|
| M00<br>Herren | Einzel LK1 - LK10, K.O., offen für<br>Deutschland | Meldung 11 Zulassung     | ♥ Meldungen ♥ Zulassungen | 🖹 Meldungen 📑 Zulassungen |
|               | Hauptfeld 16er KO                                 | Auslosung 0/0 Ergebnisse | Tableau Termine           | Tableau                   |
|               | Qualifikation 1 8 Spieler in 2 Gruppen            | Auslosung 0/0 Ergebnisse | Tableau Termine           | Tableau                   |

## Weitere Modi

## **Kästchenassistent**

| • |           | Modus    | Feldgröße                       |                                           |                                                      |                  |                            | Zulassungsliste | )<br>T |
|---|-----------|----------|---------------------------------|-------------------------------------------|------------------------------------------------------|------------------|----------------------------|-----------------|--------|
| = | Hauptfeld | Kästchen | Maximale Tellnehmerzahl         | Kästchengröße<br>möglichst 3er-Kästchen 🗸 | aktuelle Kästchenzusammensetzung<br>2x 3er<br>1x 4er | Anzahl Gesetzter | Endrunde im K.O.<br>4er KO | Anzeigen        |        |
|   | - ~       | -        | <ul> <li>✓ Erstellen</li> </ul> |                                           |                                                      |                  |                            |                 | Li     |

## **Tagesturnier (Gruppe)**

Die Option "Tagesturnier" ist erst auswählbar, wenn mindestens 3 Teilnehmer in der Konkurrenz gemeldet sind.

| 1. Konfi | guration der Felder |                              |           |                 |         |
|----------|---------------------|------------------------------|-----------|-----------------|---------|
| •        |                     | Modus                        | Feldgröße | Zulassungsliste | 葷       |
|          | Hauptfeld           | Tagesturnier (Gruppensystem) | 9         | Anzeigen        |         |
|          |                     |                              |           |                 | Löschen |

## Tagesturnier (Spiralsystem)

Ermöglicht für die meisten Spieler mindestens ein Match gegen die gleiche oder eine bessere LK Erläuterung des Spiralmodus – siehe Anlage

| ۵        |           | Modus                       | Feldgröße | Zulassungsliste | ۵.      |
|----------|-----------|-----------------------------|-----------|-----------------|---------|
| <b>_</b> | Hauptfeld | Tagesturnier (Spiralsystem) | 9         | Anzeigen        |         |
|          |           |                             |           |                 | Löschen |

## 2.4. Auslosung

- ➢ Feld auswählen → Feld auslosen
- Sobald die Auslosung erfolgt ist, ist die pdf-Datei des Tableaus verfügbar und könnte über Veröffentlichungen → Tableau veröffentlicht werden
- Leertableau auslosen , um vor der eigentlichen Auslosung bereits einen Zeitplan im Turniercockpit erstellen zu können

| 1. Auslosung bearbeiten                                                                                                    |                 |
|----------------------------------------------------------------------------------------------------|-----------------|
|                                                                                                    |                 |
| Feldauswahl: Hauptfeld v                                                                                                    | Blättern: << >> |
| Die Auslosung wurde noch nicht generiert.                                                                                                   |                 |
| Das Aufeinandertreffen von Verbands-/Vereinsinternen-Spielern in der 1. Runde ist zu vermeiden<br>Feld auslosen Feld auslosen (Leertableau) |                 |
|                                                                                                    |                 |
| Abbrechen Speichern                                                                                                    |                 |

| Aus   | slosur     | ng bearbeiten: neues Testturnier                                          | Dan                  | nen Einzel LK1 bis LK10 |
|-------|------------|---------------------------------------------------------------------------|----------------------|-------------------------|
| 1.    | Auslosung  | bearbeiten                                                                |                      |                         |
| Felda | auswahl: H | auptfeld ~                                                                | Blättern:            | << >>                   |
|       |            | Viertelfinale<br>Detail                                                   | Halbfinale<br>Detail | Finale<br>Detail        |
|       | ID-Nummer  | LK/DR                                                                     |                      |                         |
| [1]   | 28108417   | 332 Fischer, Andrea, 1981, Leipziger Sport Club 1901 e.V Abt. Tennis, STV | 1                    |                         |
|       | 29650454   | LK4 Stephan, Yara, 1996, TC BW Dresden-Blasewitz, STV                     | 101                  | ]                       |
|       | 20200214   | 782 Do, Cam Mi, 2002, TC RC Sport Leipzig, STV                            | ٦                    | 201                     |
|       | 20000060   | 552 Hellmich, Natalie, 2000, TC Rot-Weiß Naunhof, STV                     | 102                  |                         |
|       | 29851830   | LK1 Herrmann, Marlene, 1998, TC BW Dresden-Blasewitz, STV                 | ٦                    |                         |
|       | 29800472   | LK5 Wirlitsch, Ann Kathrin, 1998, TC BW Dresden-Blasewitz, STV            | 103                  |                         |
|       | 28902467   | 451 Fenk, Julia, 1989, Vogtländischer TC 1892 Reichenbach, STV            | -                    | 202                     |
| [2]   | 29800207   | 372 Schöner, Christina, 1998, TC BW Dresden-Blasewitz, STV                | 104                  |                         |

## Details

Hier können für die Spieler jeder Runde

- der Spielerstatus (Wildcard, Qualifikant) gekennzeichnet werden (Anzeige im Tableau)
- ein Ausfall gekennzeichnet werden

| Auslosung bearbeiten: neues Testturnier 2. Viertelfinale bearbeiten                                                               | Damen Einzel LK1 bis                                  | s LK10 |
|----------------------------------------------------------------------------------------------------|-------------------------------------------------------|--------|
| Viertelfinale                                                                                                    |                                                       |        |
| Name, Vorname                                                                                                    | Spielerstatus                                         | Spiel  |
| ☐ [1]Fischer, Andrea, 1981, Leipziger Sport Club 1901 e.V Abt. Tennis, STV<br>☐ Stephan, Yara, 1996, TC BW Dresden-Blasewitz, STV | Direktannahme Direktannahme                           | 101    |
| ☑ Do, Cam Mi, 2002, TC RC Sport Leipzig, STV<br>□ Hellmich, Natalie, 2000, TC Rot-Weiß Naunhof, STV                               | Direktannahme Direktannahme                           | 102    |
| ☐ Herrmann, Marlene, 1998, TC BW Dresden-Blasewitz, STV<br>☐ Wirlitsch, Ann Kathrin, 1998, TC BW Dresden-Blasewitz, STV           | Direktannahme<br><br><br><br><br><br><br><br><br><br> | 103    |
| ☐ Fenk, Julia, 1989, Vogtländischer TC 1892 Reichenbach, STV<br>☐ [2]Schöner, Christina, 1998, TC BW Dresden-Blasewitz, STV       | Direktannahme <<br>Direktannahme <                    | 104    |
| - Y Ausführen                                                                                                    |                                                       |        |

## Veröffentlichung der Spieltermine

Sobald die Auslosung erfolgt ist, stehen unter "Veröffentlichung" weitere Möglichkeiten zur Verfügung.

| W00<br>Damen                                                          | Einzel LK1 - LK10, K.O., offen für Sachse                   | n Meldung 13 Zulassung                                                                | Meldungen Zulassungen E Meldungen Zulassungen                                                                                                    |
|-----------------------------------------------------------------------|-------------------------------------------------------------|---------------------------------------------------------------------------------------|----------------------------------------------------------------------------------------------------|
|                                                                       | Hauptfeld 8er KO                                            | Auslosung 1/7 Ergebnisse                                                              | Tableau 🗇 Termine 🖹 Tableau                                                                                                    |
|                                                                       |                                                             |                                                                                       |                                                                                                    |
| Hauptfeld                                                             |                                                             |                                                                                       |                                                                                                    |
|                                                                       | Veröffentlichung Terminliste                                | <ul> <li>nicht veröffentlichen</li> <li>veröffentlichen</li> </ul>                    | <ul> <li>Terminliste</li> <li>Tableau</li> </ul>                                                                                                    |
|                                                                       | Veröffentlichung Tableau<br>(inkl. Terminen)                | <ul> <li>nicht veröffentlichen</li> <li>veröffentlichen</li> </ul>                    | <ul> <li>Plätze und Anlagen</li> <li>geplante Termine auf Terminliste und Tableau</li> </ul>                                                                |
| Veröffe                                                               | ntlichung Plätze und Anlagen auf<br>Terminliste und Tableau | ohne Anlage und Plätze     mit Anlage (ohne Plätze)                                   |                                                                                                    |
| Veröffentlichung der geplanten Termine auf<br>Terminliste und Tableau |                                                             | mit Anlage und Plätzen     Bis inklusive 31.12.2015     Jeden Tag                     | Achtung!! Die Veröffentlichung der Terminliste oder des<br>Tableaus ist notwendig, um Spieltermine im<br>Turnierkalender/Turnier online sichtbar zu machen! |
|                                                                       | Sign-In-Zeitraum                                            | O Erster Turniertag der Konkurrenz         31.12.2015 10:30         bis         31.11 |                                                                                                    |

Die veröffentlichte Terminliste ist nun blau markiert.

| W00<br>Damen | Einzel LK1 - LK10, K.O., offen für Sachsen | Meldung 13 Zulassung     | Meldungen         | 🖹 Meldungen 📔 Zulassungen |  |
|--------------|--------------------------------------------|--------------------------|-------------------|---------------------------|--|
| Dunien       | Hauptfeld 8er KO                           | Auslosung 1/7 Ergebnisse | Tableau 📀 Termine | Tableau                   |  |

## Ausfall/Absage von Spielern nach der Auslosung

## 1. Ausfall mit Nachrücker

- stehen Nachrücker zur Verfügung, finden sie diese auf der Liste "nicht eingesetzte Spieler" unten ein nicht gesetzter Spieler fällt aus
- Spieler, der ausfällt, und den Spieler, der nachrücken soll markieren
- "Ausfall mit Nachrücker" auswählen und "Ausführen"
- > damit wird der Nachrücker direkt in das Tableau übernommen und dort als solcher markiert

### ein gesetzter Spieler fällt aus

- Spieler, der ausfällt, und den Spieler, der nachrücken soll markieren
- "Ausfall mit Nachrücker" auswählen und "Ausführen"
- Hier bietet ihnen das System an, die Setzung automatisch zu korrigieren, wenn sie das Häkchen setzen

| Ausfall mit Nachrücker [LL]/[NR] | ~ | Ausführen | ☑ Die Setzung ist zu berichtigen (It. Nachrücken beim Ausfall von Gesetzten in der DTB-Turnierordnung) |
|----------------------------------|---|-----------|----------------------------------------------------------------------------------------------------|
|                                  |   |           |                                                                                                    |

• → damit wird der Nachrücker direkt in das Tableau übernommen und gleichzeitog die Setzung korrigert

## 2. Ausfall ohne Nachrücker

• stehen keine Nachrücker zur Verfügung wird für den ausgefallenen Spieler ein Rast eingefügt

## ein nicht gesetzter Spieler fällt aus

- Spieler, der ausfällt, markieren
- "Ausfall ohne Nachrücker" auswählen und "Ausführen"
- → damit wird der Nachrücker direkt in das Tableau übernommen und dort als solcher markiert

## ein gesetzter Spieler fällt aus

- Spieler, der ausfällt, und den Spieler, der nachrücken soll markieren
- "Ausfall mit Nachrücker" auswählen und "Ausführen"
- Hier bietet ihnen das System an, die Setzung automatisch zu korrigieren, wenn sie das Häkchen setzen

Ausfall ohne Nachrücker [Rast] V Ausführen Die Setzung ist zu berichtigen (It. Nachrücken beim Ausfall von Gesetzten in der DTB-Turnierordnung)

• > damit wird der Nachrücker direkt in das Tableau übernommen und gleichzeitog die Setzung korrigert

| Auslosung bearbeiten: neues Testturnier                                                                                           | Damen Einzel LK1 bi                       | s LK10 |
|----------------------------------------------------------------------------------------------------|-------------------------------------------|--------|
| 2. Viertelfinale bearbeiten                                                                                                    |                                           |        |
| Viertelfinale                                                                                                    |                                           |        |
| Name, Vorname                                                                                                    | Spielerstatus                             | Spiel  |
| ☐ [1]Fischer, Andrea, 1981, Leipziger Sport Club 1901 e.V Abt. Tennis, STV<br>☐ Stephan, Yara, 1996, TC BW Dresden-Blasewitz, STV | Direktannahme Direktannahme               | 101    |
| ☐ Herrmann, Marlene, 1998, TC BW Dresden-Blasewilz, STV<br>☐ Do, Cam Mi, 2002, TC RC Sport Leipzig, STV                           | Direktannahme<br><br><br><br><br><br><br> | 102    |
| ☐ Hellmich, Natalie, 2000, TC Rot-Weiß Naunhof, STV<br>☐ <i>[Rast]</i>                                                            | Direktannahme<br><br><br><br><br><br><br> | 103    |
| □ Wirlitsch, Ann Kathrin, 1998, TC BW Dresden-Blasewitz, STV<br>□ [3]Fenk, Julia, 1989, Vogtländischer TC 1892 Reichenbach, STV   | Direktannahme Direktannahme               | 104    |

## Achtung! Alle diese Änderungen werden erst mit dem "Speichern" richtig wirksam.

# 2.5. Ergebniserfassung

Ergebnisse können eingegeben werden über:

- "Ergebnisse"-Button, der erst nach der Auslosung erscheint •
- Turniercockpit (über Zeitplan)  $\rightarrow$  siehe Turnierdurchführung mit dem Turniercockpit

| Spie                                    | Imodus für V | ierte        | Ifinale : 2 Gewinn-Sätze bis 6 Spiele, 3. Satz MTB bis 10 Punkte      |                 |               | Feldauswahl:        | Blä              | ittern: <  |
|-----------------------------------------|--------------|--------------|-----------------------------------------------------------------------|-----------------|---------------|---------------------|------------------|------------|
| Spie                                    | Imodus pro S | Spiel o      | Jarstellen                                                            |                 |               | Hauptfeld ~         |                  | >          |
|                                         |              |              | Viertelfinale                                                         | Halbfina        | ale           |                     |                  |            |
|                                         | ID-Nummer    | /<br>LK      |                                                                       |                 |               |                     |                  |            |
| [1]                                     | 28108417     | 332          | Fischer, Andrea, 1981, Leipziger Sport Club 1901 e.V Abt. Tennis, STV |                 |               |                     | 6:0              | 0:6        |
|                                         |              |              |                                                                       | 101             | Fischer, An   | drea 🗸              | 6:1              | 1:6        |
|                                         | 29650454     | LK4          | Stephan, Yara, 1996, TC BW Dresden-Blasewitz, STV                     | 6:1             | 6:3           | 0:0 -               | 6:2              | 2:6        |
|                                         | 29851830     | LK1          | Herrmann, Marlene, 1998, TC BW Dresden-Blasewitz, STV                 |                 |               |                     | 6:3              | 3:6        |
|                                         |              |              |                                                                       | 102             | Herrmann, I   | Marlene 🗸           | 6:4              | 4:6        |
|                                         | 20200214     | 782          | Do, Cam Mi, 2002, TC RC Sport Leipzig, STV                            | 6:2             | 2:0           | 0:0 retB            | 7:5              | 5:7        |
|                                         | 20000060     | 552          | Hellmich, Natalie, 2000, TC Rot-Weiß Naunhof, STV                     |                 |               |                     | Aufa.            | 0.7        |
|                                         |              |              | [Rast]                                                                | 103 Hel         | llmich, Nata  | lie                 | ] n.a.           |            |
|                                         | 29800472     | LK5          | Wirlitsch, Ann Kathrin, 1998, TC BW Dresden-Blasewitz, STV            | -               |               |                     |                  | ,<br>      |
|                                         |              |              |                                                                       | 104             | Wirlitsch, Ar | nn Kathrin 🗸        | Aktua<br>Aufg. S | pielaufgat |
| [3]                                     | 28902467     | 451          | Fenk, Julia, 1989, Vogtländischer TC 1892 Reichenbach, STV            | 0:0             | 0:0           | 0:0 naB             | n.a. nic         | ht angetre |
|                                         | ahtan ci     |              | arouf dass gang aban dar richtigs Chielmodus si                       |                 |               |                     |                  |            |
| A                                       | chten si     | e ua<br>on l | kännen sie über die Bfeile. >>" durch die Punder                      | igeste<br>blätt | orn           |                     |                  |            |
| 'n                                      | ormale       | Fra          | <b>abniseingabe</b> $\rightarrow$ Spiel 101                           |                 | em            |                     |                  |            |
| S                                       | ieger au     | swä          | iblen und Satzergebnisse eintragen                                    |                 |               |                     |                  |            |
| а                                       | bgebroc      | her          | nes Spiel eintragen → Spiel 102                                       |                 |               |                     |                  |            |
| S                                       | ieger au     | swä          | ihlen                                                                 |                 |               |                     |                  |            |
| А                                       | bbruche      | erge         | bnis eintragen                                                        |                 |               |                     |                  |            |
| ,,,,,,,,,,,,,,,,,,,,,,,,,,,,,,,,,,,,,,, | Aufg," k     | icke         | en $\rightarrow$ es wird im rechten Feld "retB" = Aufgabe S           | pieler          | B ange        | zeigt               |                  |            |
| е                                       | in Spiele    | er is        | t nicht angetreten → Spiel 104                                        |                 |               |                     |                  |            |
| S                                       | ieger au     | swä          | ihlen                                                                 |                 |               |                     |                  |            |
| n                                       | nit dem (    | Cou          | rsor in den 1.Satz klicken und "n.a." klicken $\rightarrow$ e         | s wird          | im rech       | nten Feld "naB"= Sp | ieler B          | nicht      |
| а                                       | ngetrete     | en a         | ngezeigt                                                              |                 |               | •                   |                  |            |

beide Spieler sind nicht angetreten ٠ Häkchenvor dem Satzergebnis setzen und "Aktualisieren"  $\rightarrow$  "Speichern"

| 28108417 | 332 | Fischer, A.<br>6:1 6:3  | 201 - ~   |  |
|----------|-----|-------------------------|-----------|--|
| 29851830 | LK1 | Herrmann, M.<br>6:2 2:0 | 0:0 0:0 - |  |

# 3. Turnierabwicklung mit dem Turniercockpit

|     | <b>nuTur</b><br>Cockpit | nier | Sa 13.05. V F Tennisclub Pulsnitz | +         |           |
|-----|-------------------------|------|-----------------------------------|-----------|-----------|
| 08  | Platz                   |      | Platz 2 🙁                         | Platz 3 🛞 | Platz 4 🛞 |
| 00. |                         |      |                                   |           |           |
|     |                         |      |                                   |           |           |
| 09: | 00                      |      |                                   |           |           |
|     |                         |      |                                   |           |           |
| 10  | 00                      |      |                                   |           |           |
|     |                         |      |                                   |           |           |
|     |                         |      |                                   |           |           |
| 11: | 00                      |      |                                   |           |           |
|     |                         |      |                                   |           |           |
| 12: | 00                      |      |                                   |           |           |
|     |                         |      |                                   |           |           |

## **Die Kopfleiste**

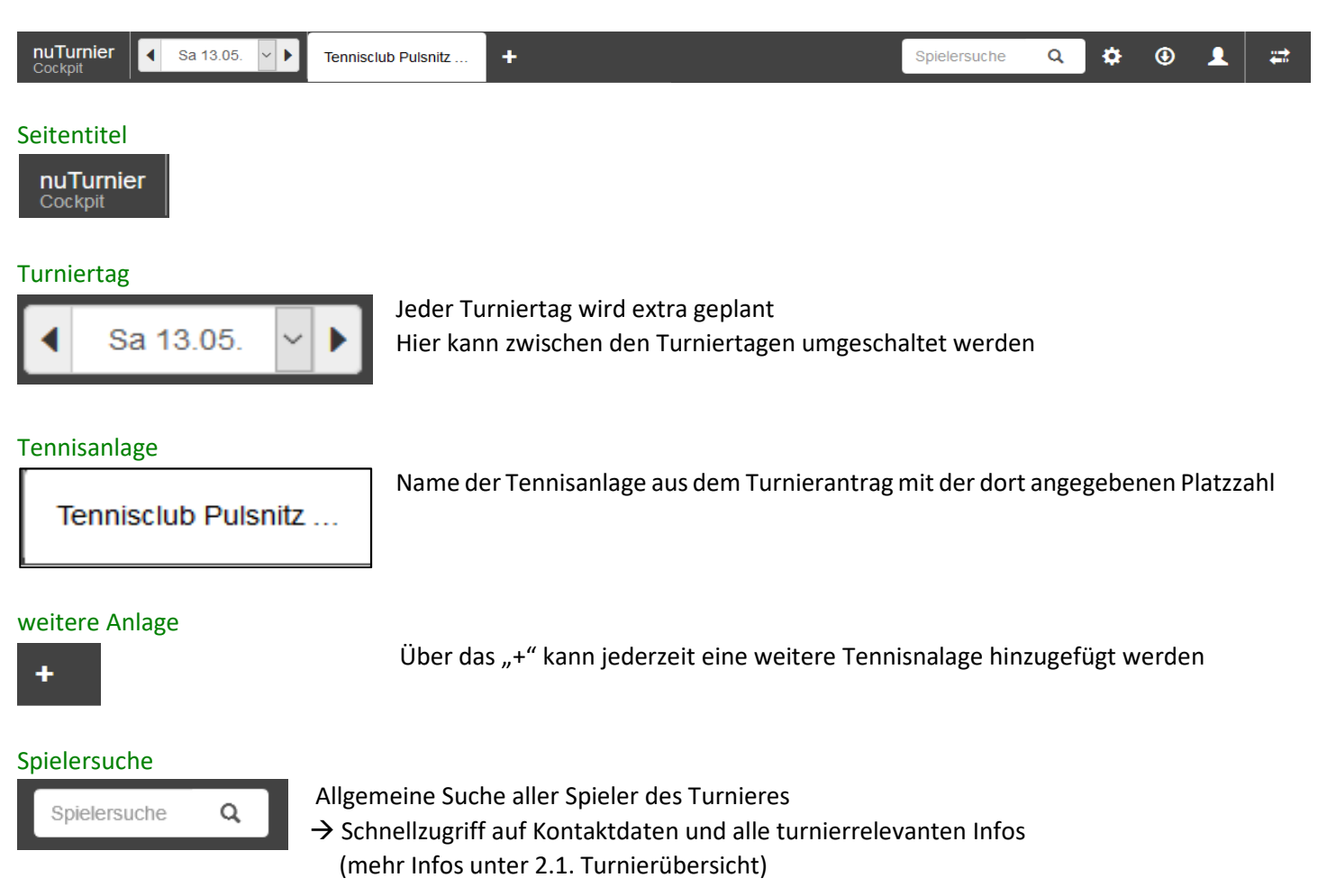

#### Werkzeuge

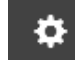

hier stehen folgende Werkzeuge zur Verfügung:

| Clobale Einstellungen                                     |
|-----------------------------------------------------------|
| Tumlertage                                                |
| Spieldauer                                                |
| Zählweisen                                                |
| Spiellag-Linstellungen                                    |
| Spielzeiten am 13.05.2017                                 |
| Reiter Einstellungen                                      |
| Einstellungen für den Reiter "Tennisclub Pulsnitz e V."   |
| Neuen Platz im Refter "Tennisclub Puisnitz e.V." einfügen |
| Reiter "Tennisclub Pulsnitz e V." zurücksetzen/löschen    |
| Werkleuge                                                 |
| Alle Matches vom 13 05 2017 zurücksetzen                  |
| Konfiguration zurücksetzen                                |
|                                                           |

• Turniertage

Hier können die Turniertage im Turnierzeitraum gewäht werden

• Spieldauer

Hier kann die Vorgabe der Spieldauer für die Zeitplanung por Disziplin eingestellt werden Standard-Einstellung: 90 Minuten

• Zählweisen

Hier kann die Zählweise je Disziplin eingestellt werden

• Spieltag-Einstellungen

Hier kann der Zeitraum der Spiele am aktuellen Spieltag geändert werden.

Standard-Einstellung: 08:00 – 16:00 Uhr

Achtung! Sollen Spiele nach 16 Uhr angesetzt werden, muss zuerts hier die Endzeit verändert werden, bevor man Spiele auf den Zeitplan schieben kann.

Reiter-Einstellungen

Hier können Einstellungen für die Tennnisanlage vorgenommen werden

- Zeitraster verändern (Standardzeitraster ist 15 Minuten)
- neuen Platz hinzufügen
- Alle Matches vom Turniertag zurücksetzen

Vorsicht – alle Matcheintagungen des aktuellen Spieltages werden komplett zurückgesetzt

Konfiguration zurücksetzen
 Vorsicht – alle vorgenommenen Konfigurationen werden komplett zurückggesetzt

### Downloads

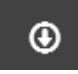

hier stehen folgende Downloads zur Verfügung:

- Matchkarten
- Zeitplan (Hochformat)
- Zeitplan (Querformat)

### Abmeldung

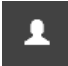

### Wechsel zur Turnierübersicht

Wechsel zwischen der Übersichtsseite und dem Turniercockpit

## **Rechte Randspalte**

Hier werden die Spielpaarungen der einzelnen Konkurrenzen und Runden angezeigt

#### Konkurrenzauswahl

| Herren I     | Einzel LK1- | 5 HF                                 |                       |    | ~                       | Herren                          | n Einzel LK1-5                                   | HF                 |              | ~                          |
|--------------|-------------|--------------------------------------|-----------------------|----|-------------------------|---------------------------------|--------------------------------------------------|--------------------|--------------|----------------------------|
| 1∕₂ F<br>5/8 | ½ F<br>0/4  | <sup>1</sup> ⁄ <sub>2</sub> F<br>0/2 | Finale<br>0/1         | Ρ  |                         | Herren E<br>Damen E<br>Herren E | Einzel LK1-5 F<br>Einzel LK1-10<br>Einzel LK6-10 | F<br>HF<br>Gruppen |              |                            |
| нос          | ) R16       | [1] Kla<br>Schön                     | mann<br>Paul-P        | Sa | Platz 4<br>. 13. 12:00  | Status                          | der jewei                                        | ligen Runc         | le/Gruppe    | z.B. 1/8-Finale            |
| нос          | ) R16       | Puth J<br>Ruppe                      | eremy<br>ert Sasc…    | Sa | Platz 1<br>a. 13. 11:45 | 4/8                             | 0/4                                              | 0/2                | 0/1          | →4 von 8 Spielen angesetzt |
| НОС          | ) R16       | [3] Wa<br>Lerma                      | Idhaus<br>Inn Daniel  |    |                         | Dient o                         | der Naviga                                       | ition zwisc        | hen den R    | unden                      |
| НОС          | ) R16       | Bich M<br>Daffne                     | likhail<br>er Florian | Sa | Platz 3<br>. 13. 12:00  | Status                          | der einze                                        | nen Matc           | he           |                            |
| нос          | ) R16       | Minkn<br>Nguye                       | er Con<br>n Marti     | Sa | Platz 4<br>. 13. 08:00  | НО                              | 00 R16                                           | Spiel no           | ch nicht ge  | plant                      |
| нос          | ) R16       | Tanz M<br>[4] Zw                     | /lark<br>eigart       | Sa | Platz 1<br>. 13. 10:00  | НО                              | 00 R16                                           | Spiel ist          | geplant      |                            |
| НОС          | ) R16       | Schäll<br>Heise                      | ig Alex<br>Hakan      |    |                         | но                              | 00 R16                                           | beide Sp           | ieler sind a | anwesend                   |
| НОС          | 0 R16       | Siersle<br>[2] Wit                   | eben H<br>ttig Tim    |    |                         | но                              | 00 R16                                           | Spiel läu          | ft gerade    |                            |
|              |             |                                      |                       |    |                         | н                               | 00 R16                                           | Spiel bee          | endet        |                            |

## der Zeitplan und die Platzübersicht

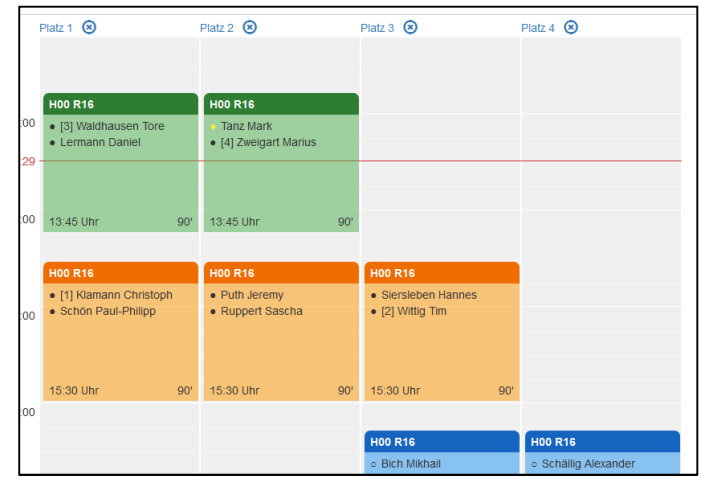

die aktuelle Uhrzeit ist wird durch den roten Strich markiert

Die einzelnen Paarungen aus der rechten Spalte können

- in diesen Zeitplan gezogen werden
- auf dem Zeitplan verschoben werden
- wieder entfernt werden

Platz 3 🗵

die Platzeinstellungen erreichen sie mit dem Klick auf den Platz
hier können z.B. Sperreinstellungen vorgenomen werden
→ diese Sperrzeiten sind dann auf dem Zeitplan gelb markiert

| Einstellungen für o           | len Platz "Platz 3"      | ×         |
|-------------------------------|--------------------------|-----------|
| Platzbezeichnung              | Platz 3                  |           |
| Anlage                        | Tennisclub Pulsnitz e.V. | ~         |
| Reiter                        | Tennisclub Pulsnitz e.V. | ~         |
| Spalte                        | 3                        |           |
|                               |                          | Speichern |
| Sperrzeiten                   |                          |           |
| Beginnzeit Dauer<br>14:00 120 | Platz zu nass            | 1         |
| hh:mm mm {                    | Bezeichnung              | H ×       |

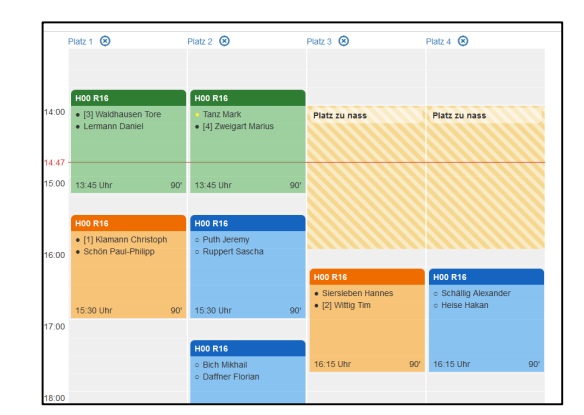

## Begegnungen bearbeiten

|                                                             |     | - wird das Spiel auf den Zeitplan geschoben ist es zunächst blau = geplant          |
|-------------------------------------------------------------|-----|-------------------------------------------------------------------------------------|
| <ul> <li>Schällig Alexander</li> <li>Heise Hakan</li> </ul> |     | - im oberen Bereich sieht man die Herrenkonkurrenz (H00) aus dem 1/8-Finale         |
|                                                             |     | - die beiden Spieler mit jeweils einem leeren Kreis (o) = beide noch nicht anwesend |
| 16:15 Uhr                                                   | 90' | - unten sehen sie geplante Startzeit und die geplante Spieldauer                    |

## Dialogfeld Spielpaarung

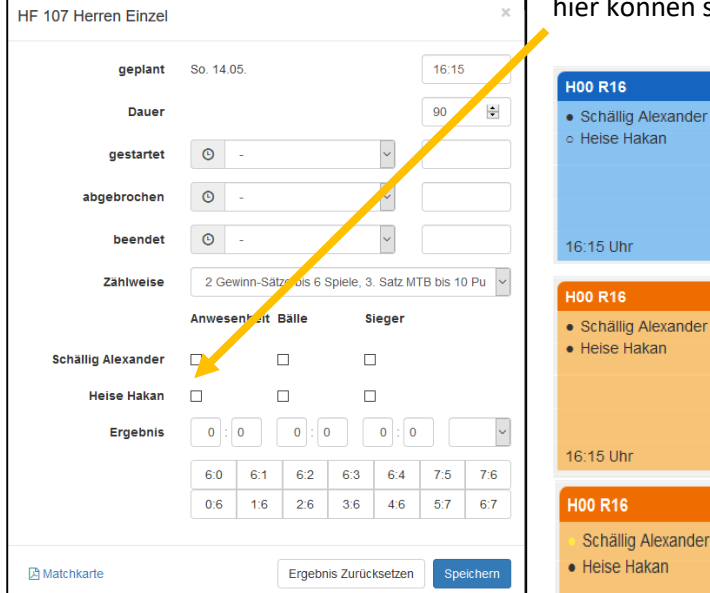

hier können sie die Anwesenheit eines Spielers markieren

90'

90'

ist ein Spieler als anwesend markiert, wird der Kreis vor dem Namen ausgefüllt dargestellt (•)

sind beide Spieler anwesend, ändert sich die Farbe auf orange und beide Kreise vor den Spielern sind ausgefüllt

sie können angeben, ob und welchem Spieler Bälle ausgehändigt wurden – der Kreis vor dem Spieler wird gelb dargestellt

## Start des Spieles

| gestartet   | <b>(</b> So. | 14.05.     | ~ | 15:00 | HOO R16<br>Schällig Alexande<br>Heise Hakan | er      |
|-------------|--------------|------------|---|-------|---------------------------------------------|---------|
| Unterbrechu | ng des Spie  | ales       |   |       | 16:15 Uhr                                   | 90'     |
| abgebro     | ochen ©      | So. 14.05. | ~ | 16:00 | wird eine U                                 | nterbre |

wurde die Startzeit im Dialogfeld der Paarung eingetragen, ändert sich die Farbe der Begegnung auf grün = Spiel läuft

wird eine Unterbrechung registriert, erscheint das Spiel wieder orange

### Ende des Spieles

| beendet            | C         | So. 14.0 | 05.        |           | <ul><li>✓</li><li>17:15</li></ul> |     |     |  |  |
|--------------------|-----------|----------|------------|-----------|-----------------------------------|-----|-----|--|--|
| Zählweise          | 2 Gev     | vinn-Sät | ze bis 6 S | Spiele, 3 | , 3. Satz MTB bis 10 Pu 🗸         |     |     |  |  |
|                    | Anwese    | enheit l | Bälle      | s         | Sieger                            |     |     |  |  |
| Schällig Alexander |           | E        | 2          |           | 1                                 |     |     |  |  |
| Heise Hakan        | $\square$ | [        |            |           |                                   |     |     |  |  |
| Ergebnis           | 6 :       | 1        | 2:6        |           | 10 : 7                            |     | ~   |  |  |
|                    | 6:0       | 6:1      | 6:2        | 6:3       | 6:4                               | 7:5 | 7:6 |  |  |
|                    | 0:6       | 1:6      | 2:6        | 3:6       | 4:6                               | 5:7 | 6:7 |  |  |

| H00 R16              |      |
|----------------------|------|
| ↑ Schällig Alexander |      |
| Heise Hakan          |      |
| 6:1 2:6 10:7         |      |
| 17:15 Uhr            | 135' |

Nach Beendigung des Spieles wird

- der Endzeitpunkt eingetragen
- der Sieger markiert
- das Ergebnis eingetragen
- ightarrow die Farbe der Paarung ändert sich auf grau
- ightarrow der Sieger ist mit einem grünen Pfeil markiert

## Matchkarte

| A Matchkarte | Ergebnis Zurücksetzen | Speichern |
|--------------|-----------------------|-----------|
|              |                       |           |

unten befindet sich ein Link zur Matchkarte, die ausgedruckt werden kann (z.B. zur Ergebnismeldung an die Turnierleitung)

## Anlage

## **LK-Tagesturnier im Spiralmodus**

## 1. aufsteigende Auflistung aller Teilnehmer

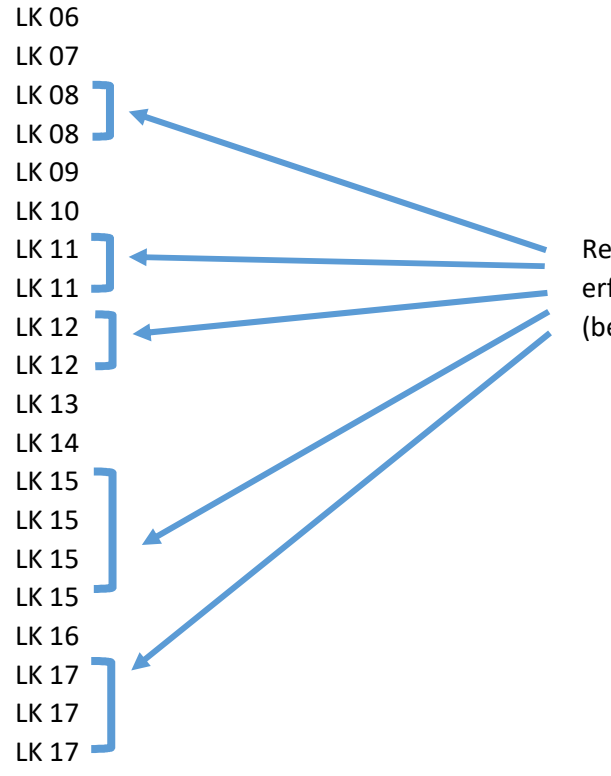

Reihung der LK-gleichen Spieler: erfolgsorientiert nach der prognostizierten LK (bei gleicher LK-Prognose entscheidet die höhere Punktzahl)

#### 2. Verteilung aller Teilnehmer auf 2 Stränge

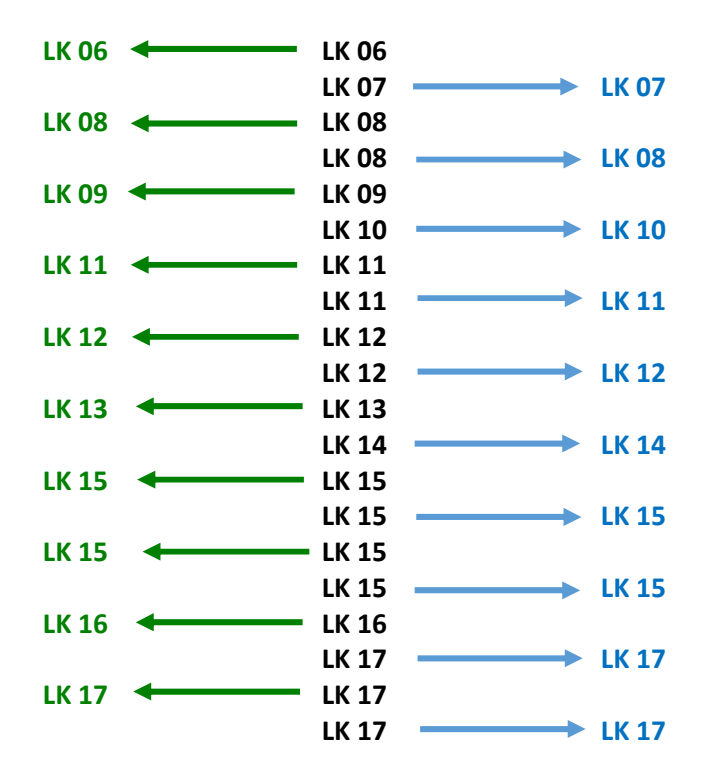

3. Verteilung aller Teilnehmer auf 2 Stränge

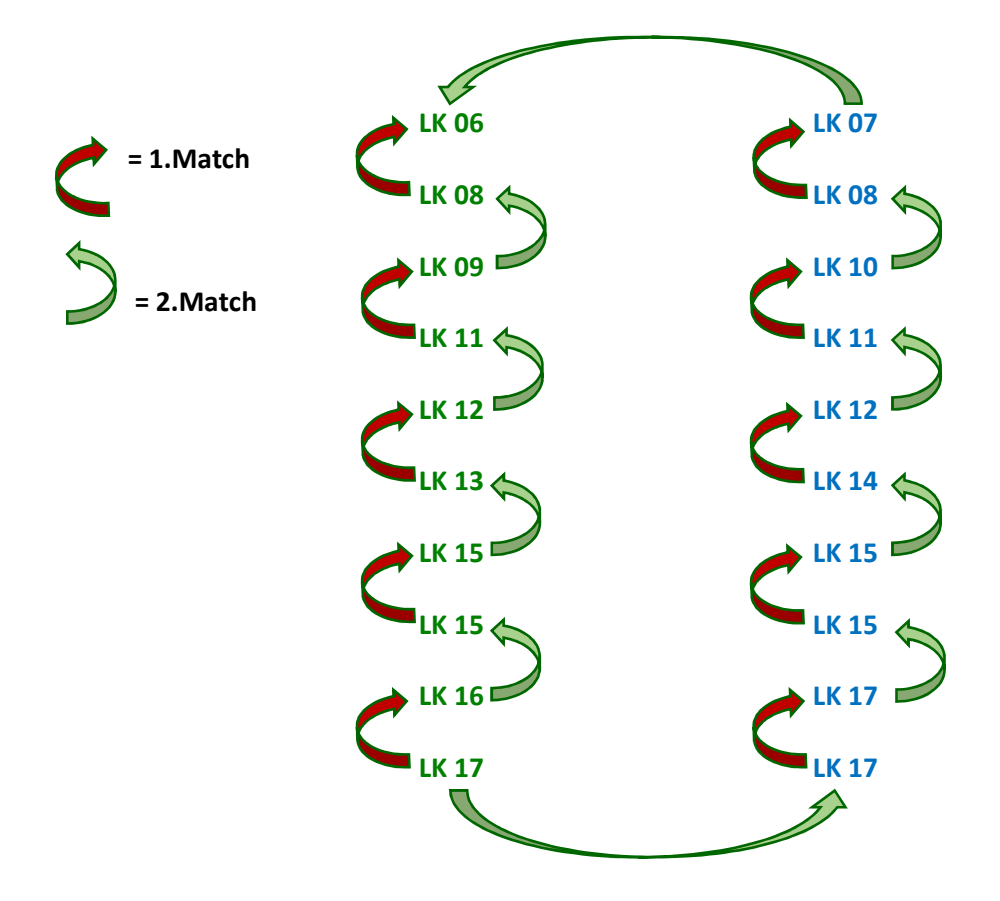